#### Bluetooth Remote Pairing Press the Voice/Microphone Button

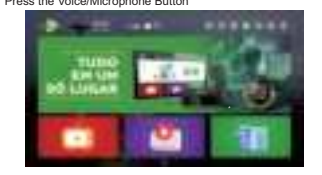

Hold the [OK] and [Return] buttons together until the indicator light starts flashing.

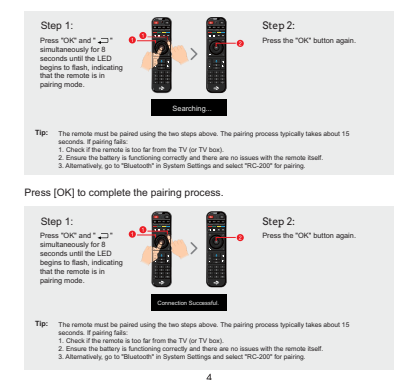

### Remote control

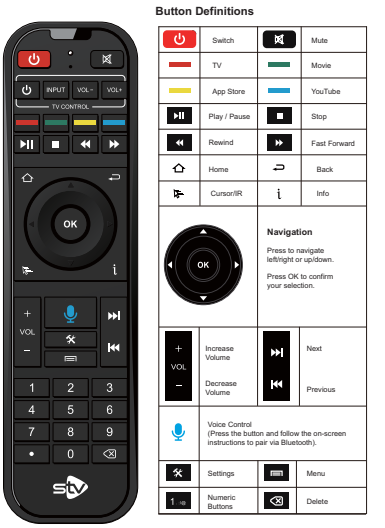

5

# Problem Solving

#### Warning

Under no circumstances should you attempt to repair the device yourself, as this will void the warranty If a problem occurs, follow the instructions below on how to resolve the device. If you cannot resolve the issue, please consult your retailer for assistance.

| Question                                            | Solution                                                                                                    |
|-----------------------------------------------------|----------------------------------------------------------------------------------------------------|
| No television signal                                | 1. Check that the HDMI or AV cable is securely connected.<br>2. Check that you have selected the correct input source on your TV.                                                                                                    |
| You can't switch on your<br>Smart TV Box            | 1. Check that the power connector is fully connected to the DC social on<br>your Smart TV Bac.<br>2. Check that the power supply is stable.                                                                                                    |
| Cannot connect to the network                       | <ol> <li>Make sure that the network cable is firmly connected and that the<br/>Ehumat cable a working property</li> <li>Make sure that the W-FiniteNetwis is activated and that the security key<br/>for the encrypted network is connect.</li> <li>Make sure you have selected the connect P address settings.</li> </ol> |
| The remote control<br>doesn't respond               | <ol> <li>Make sure the bottenies are good.</li> <li>Check that the distance between the remote control and your Smart<br/>TV Box is no more than 8 metres.</li> </ol>                                                                                                    |
| Some televisions can't<br>show the whole<br>screen. | Configure the display position of your Smart TV Box screen.<br>Settings → Display → Display position.                                                                                                    |

#### FCC STATEMENT :

This device complies with Part 15 of the FCC Rules. Operation is subject to the following two conditions:

 (1) this device may not cause harmful interference, and
 (2) this device must accept any interference received, including interference that may cause undesired operation

This device has been tested and found to comply with the limits for a Class B digital device, pursuant to Part 15 of the FCC Rules. These limits are designed to provide reasonable protection against harmful interference in a residential installation. This device generates, uses and can radiate radio frequency energy and, if not installed and used in accordance with the instructions, may cause harmful interference to radio communications.

However, there is no guarantee that interference will not occur in a particular installation. If this device does cause harmful interference to radio or television reception, which can be determined by turning the device off and on, the user is noncarged to try to correct the interference by one or more of the following measures: -Reorient or relocate the receiving antenna. -Increase the separation between the device and receiver.

 Connect the device into an outlet on a circuit different from that to which the receiver is connected.

--Consult the dealer or an experienced radio/TV technician for help

Changes or modifications not expressly approved by the party responsible for compliance could void the user's authority to operate the equipment

#### FCC Radiation Exposure Statement

The antennas used for this transmitter must be installed to provide a separation distance of at least 20 cm from all persons and must not be co-located for operating in conjunction with any other antenna

persons and must not be co-located for operating in conjunction with any other antenna or transmitter.

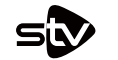

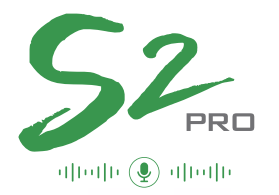

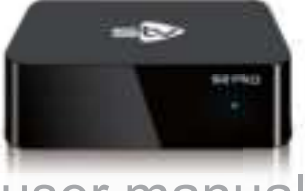

# user manua

#### Attention!!

Use the original HDMI cable and power source. Non-original cables may cause damage to the device.

#### Introduction

#### Disclaimer

#### FCC STATEMENT :

This device complies with Part 15 of the FCC Rules. Operation is subject to the following two conditions:

(1) this device may not cause harmful interference, and (2) this device must accept any interference received, including interference that may cause undesired operation

This device has been tested and found to comply with the limits for a Class B digital device, pursuant to Part 15 of the FCC Rules. These limits are designed to provide reasonable protection against harmful interference in a residential installation. This device generates, uses and can radiate radio frequency energy and, if not installed and used in accordance with the instructions, may cause harmful interference to radio communications

However, there is no guarantee that interference will not occur in a particular installation. If this device does cause harmful interference to radio or television reception, which can be determined by turning the device off and on, the user is encouraged to try to correct the interference by one or more of the following measures: --Reorient or relocate the receiving antenna.

--Increase the separation between the device and receiver. --Connect the device into an outlet on a circuit different from that to which the receiver

is connected. --Consult the dealer or an experienced radio/TV technician for help

Changes or modifications not expressly approved by the party responsible for compliance could void the user's authority to operate the equipment

#### ECC Radiation Exposure Statement

The antennas used for this transmitter must be installed to provide a separation distance of at least 20 cm from all persons and must not be co-located for operating in conjunction with any other antenna or transmitter.

#### Specification

# Operating System: Android 12.0 Processor: Quad-core ARM Cortex<sup>184</sup>-A53 GPU: G31 Quad-core Memory: 2GB DDR3 Internal Storage: 32GB EMMC Internal Storage: 32GB EMMC Stupported Video Decoder: H.265 10-bit up to HP Level 5.1 Gupported Audio Formats: MP3, WMA, AAC, FLAC, etc. Supported Image Formats: JPG, JPEG, BMP, GIF, PNG

Connectors: - USB 2.0 x1 - USB 3.0 x1 - Host and SD/MMC card reader - Host and SDMMC card reader
 - Rola for Networking
 - Rola for Userned
 - Rola for Userned
 - Rola for Userned
 - Rola for Userned
 - Rola for Userned
 - Rola for Userned
 - Audahförden ochget:
 - Composite video editing, compatible with all TVs
 - Supports all faultandet SDH/RDUHFör
 - 480(b), 6 KF
 - 480(b), 6 KF
 - 10MI Cutput:
 - Supports HDMI KKG§60(bp
 - Supports HDMI KKG§60(bp
 - Supports HDMI KKG§60(bp
 - Supports HDMI KKG§60(bp
 - Supports HDMI KKG§60(bp
 - Supports HDMI KKG§60(bp
 - Supports HDMI KKG§60(bp
 - Supports HDMI KKG§60(bp
 - Supports HDMI KKG§60(bp
 - Supports HDMI KKG§60(bp
 - Supports HDMI KKG§60(bp
 - Supports HDMI KKG§60(bp
 - Supports HDMI KKG§60(bp
 - Supports HDMI KKG§60(bp
 - Supports HDMI KKG§60(bp
 - Supports HDMI KKG§60(bp
 - Supports HDMI KKG§60(bp
 - Supports HDMI KKG§60(bp
 - Supports HDMI KKG§60(bp
 - Supports HDMI KKG§60(bp
 - Supports HDMI KKG§60(bp
 - Supports HDMI KKG§60(bp
 - Supports HDMI KKG§60(bp
 - Supports HDMI KKG§60(bp
 - Supports HDMI KKG§60(bp
 - Supports HDMI KKG§60(bp
 - Supports HDMI KKG§60(bp
 - Supports HDMI KKG§60(bp
 - Supports HDMI KKG§60(bp
 - Supports HDMI KKG§60(bp
 - Supports HDMI KKG§60(bp
 - Supports HDMI KKG§60(bp
 - Supports HDMI KKG§60(bp
 - Supports HDMI KKG§60(bp
 - Supports HDMI KKG§60(bp
 - Supports HDMI KKG§60(bp
 - Supports HDMI KKG§60(bp
 - Supports HDMI KKG§60(bp
 - Supports HDMI KKG§60(bp
 - Supports HDMI KKG§60(bp
 - Supports HDMI KKG§60(bp
 - Supports HDMI KKG§60(bp
 - Supports HDMI KKG§60(bp
 - Supports HDMI KKG§60(bp
 - Supports HDMI KKG§60(bp
 - Supports HDMI KKG§60(bp
 - Supports HDMI KKG§60(bp
 - Supports HDMI KKG§60(bp
 - Supports HDMI KKG§60(bp
 - Supports HDMI KKG§60(bp
 - Supports HDMI KKG§60(bp
 - Supports HDMI KKG§60(bp
 - Supports HDMI KKG§60(bp
 - Supports HDMI KKG§60(bp
 - Supports HDMI KKG§60(bp
 - Supports HDM

Package content

| No. | Photo      | Name                    | Number |
|-----|------------|-------------------------|--------|
| 1   | *          | Receiver                | 1      |
| 2   |            | BT/IR<br>Remote Control | 1      |
| 3   |            | Power Adapter           | 1      |
| 4   | Q.         | HDMI Cable              | 1      |
| 5   | ۵ <b>.</b> | User's Manual           | 1      |

1

Note: Other elements are optional

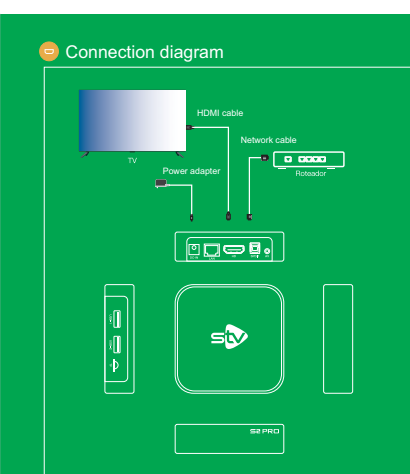

#### Wiring diagram

#### A/V connection

If your television doesn't have an HDMI connection, don't worry, you can connect it using the AV cable. Simply connect one side of the AV cable to the product's interface and the other side to the television.

## 🕗 Settings

Move to the [SETUP] icon and press the [OK] button to enter the system settings. See the menu on the icon.

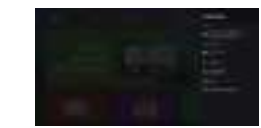

#### WI-FI

Once Wi-Fi is enabled, you will need to select a network name and enter a password.Enter the password. If you are using a standard IR remote control, a keypad will appear on the screen.

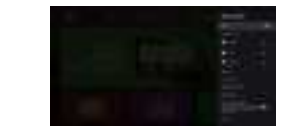

#### Ethernet

Se utilizar um cabo de rede em vez de WI-Fi, por favor seleccione esta opção [DHCP] em vez.

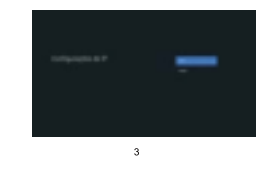